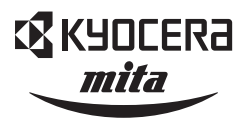

# **LS-C5016N** カラーページプリンタ

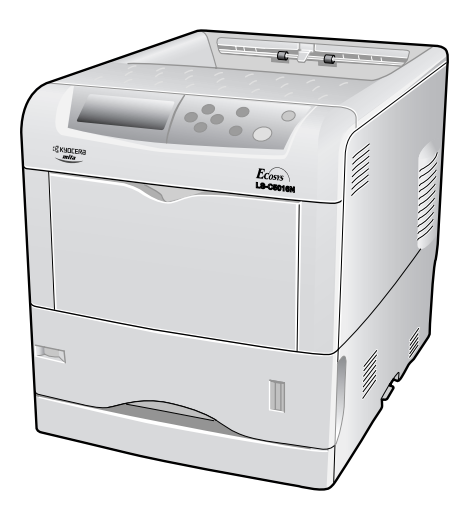

# クイックガイド

ご使用前にCD-ROMに収録されている使用説明書をお読 みください。このクイックガイドは、本製品の近くに 大切に保管して必要なときにお読みください。

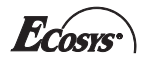

本書の内容の一部または全部を、無断転載することは禁止します。

本書の内容は、改良などのために予告なしに変更することが あります。

本機を使用した結果の影響については、本説明書の内容にか かわらず責任を負いかねますのでご了承ください。

本書中の社名や商品名は、各社の登録商標または商標です。

# **LS-C5016N** クイックガイド

# 目次

| プリンタ関連情報について     | 3  |
|------------------|----|
| エラーメッセージについて     | 4  |
| 用紙の収納            | 11 |
| 紙詰まりの処置          | 19 |
| 給紙カセット内での紙詰まり    | 20 |
| 搬送ユニットでの紙詰まり     | 20 |
| 後カバー内部での紙詰まり     | 22 |
| 多目的(MP)トレイでの紙詰まり | 24 |
| トナーコンテナの交換       | 25 |
| トナーコンテナの交換       |    |
| 廃棄トナーボックスの交換方法   |    |
| プリンタの清掃          | 33 |
| メインチャージャの清掃      | 33 |
| 搬送ユニットの清掃        |    |

### プリンタ関連情報について

LS-C5016N プリンタには、次の説明書や CD-ROM などが付属しています。

| 設置手順書                       | プリンタの使用開始前に行う、プリンタの設置につい<br>て説明しています。                                                                              |
|-----------------------------|----------------------------------------------------------------------------------------------------|
| クイックガイド<br>(本書)             | 用紙のセットや紙詰まりの処置、エラーメッセージの<br>見かたなどを説明しています。                                                                         |
| 使用説明書                       | プリンタの機能、ハードウェア、故障の処置などにつ<br>いて詳しく説明しています。付属の CD-ROM に収録さ<br>れた、オンラインマニュアル(PDF)です。                                  |
| KX プリンタドライバ<br>操作手順書        | プリンタドライバの取り扱いについて詳しく説明して<br>います。付属の CD-ROM に収録された、オンラインマ<br>ニュアル (PDF) です。                                         |
| プリスクライブコマンド・<br>リファレンスマニュアル | プリンタの制御言語であるプリスクライブコマンドを<br>使用して、印刷を行うためのプログラミング方法や、各<br>コマンドについて説明しています。付属の CD-ROM に<br>収録された、オンラインマニュアル (PDF)です。 |
| CD-ROM                      | 本プリンタに付属の CD-ROM です。京セラミタプリン<br>タ専用のソフトウェア(プリンタドライバ、KM-NET<br>VIEWER など、各種のユーティリティ)や、使用説明<br>書などのマニュアル類を収録しています。   |

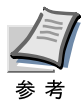

最新のプリンタドライバとプリンタユーティリティは、京セラ ミタのホームページからもダウンロードできます。

(http://www.kyoceramita.co.jp/download/)

#### エラーメッセージについて

紙詰まり、用紙切れ、トナー交換など、エラーやメンテナンスを知らせる メッセージは、操作パネルのメッセージディスプレイに表示されます。 メッセージとその対処方法は、次のとおりです。詳しくは使用説明書の第 4章「困ったときは」をご覧ください。

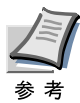

「サービスヲオヨビクダサイ」または「Call service」と表示された場合は、プリンタの電源を切って電源プラグを抜き、お買い求めの京セラミタジャパン株式会社正規特約店、または弊社お客様相談窓口にご連絡ください。電話番号は最終ページをご覧ください。

メッセージ

処置

| Call service<br>person F0 | プリンタコントローラと操作パネル間のデータ<br>のやり取りができません。プリンタの電源を切<br>り、電源プラグをコンセントから抜いてお買い<br>求めの京セラミタジャパン株式会社正規特約<br>店、または弊社お客様相談窓口にご連絡くださ<br>い。電話番号は最終ページをご覧ください。                     |
|---------------------------|----------------------------------------------------------------------------------------------------|
| Call service<br>F###      | プリンタコントローラのエラーが発生してプリ<br>ンタは停止しました。「###」の表示をメモに控<br>え、その後プリンタの電源を切り、電源プラグ<br>をコンセントから抜いてお買い求めの京セラミ<br>タジャパン株式会社正規特約店、または弊社お<br>客様相談窓口にご連絡ください。電話番号は最<br>終ページをご覧ください。 |
| ID ガチガイマス                 | プライベートプリントまたはジョブ保留の印刷<br>時に、入力したアクセスコードとプリンタドラ<br>イバで設定したアクセスコードが違います。正<br>しいアクセスコードを確認してください。プラ<br>イベートプリントやジョブ保留については、使<br>用説明書の第1章を参照してください。                      |

| , |          | 1  |   |     |
|---|----------|----|---|-----|
| × | <b>`</b> | 77 | _ | ~ / |
|   | `        | _  |   | -   |

処置

| KPDL エラー ##<br>カイジョ ヲ オシテクダサイ                   | KPDL (PostScript Level 3 互換のページ記述言<br>語)のエラーです。モード選択メニューから<br>[>KPDL エラー / インサツ」を選択し、オンに<br>するとエラーレポートが出力されます。印刷を<br>再開するために [印刷可 / 解除] キーを押しま<br>す。印刷を中止する場合は、[キャンセル] キー<br>を押します。自動継続がオンのときは、一定時<br>間が経つと、自動的に印刷を開始します。詳し<br>くは使用説明書の第 1 章を参照してください。 |
|-------------------------------------------------|----------------------------------------------------------------------------------------------------|
| MK ヲ コウカンシテクダサイ                                 | メンテナンスキットの交換が必要です。メンテ<br>ナンスキットは、約200,000 イメージの印刷ご<br>とに交換します。お買い求めの京セラミタジャ<br>パン株式会社正規特約店、または弊社お客様相<br>談窓口にご連絡ください。電話番号は最終ペー<br>ジをご覧ください。                                                                                                    |
| MP トレイニ ヨウシヲ イレテ<br>カイジョ ヲ オシテクダサイ              | KPDL エミュレーション選択時に、多目的トレ<br>イが優先モードの場合は、多目的トレイからの<br>印刷は 1 枚ごとににこのメッセージが表示され<br>ます (手差しモード)。多目的トレイに用紙が正<br>しくセットされていることを確認して、[印刷可<br>/解除] キーを押してください。多目的トレイの<br>優先モードについては、使用説明書の第 1 章を<br>参照してください。                                                    |
| MP トレイカラ キュウシシマス<br>(用紙サイズ / 用紙種類) <sup>†</sup> | プリンタに印刷データと一致した給紙カセット<br>(用紙サイズ / 用紙種類) がありません。多目的<br>トレイに用紙を入れて [印刷可 / 解除] キーを押<br>すと印刷を再開します。                                                                                                    |
| RAM ディスク エラー ##<br>カイジョ ヲ オシテクダサイ               | RAM ディスクエラーが起こりました。「##」に<br>エラーコードが表示されます。RAM ディスクエ<br>ラーについては、使用説明書の第4章を参照し<br>てください。[印刷可/解除] キーを押すと、印<br>刷可能な状態に戻ります。                                                                                                    |
| VMB ガ イッパイデス                                    | 仮想メールボックスが満杯です。仮想メールボッ<br>クス内のジョブを出力してください。仮想メール<br>ボックスについては、使用説明書の第 1 章を参<br>照してください。                                                                                                    |

メッセージ

処置

| インタフェース シヨウチュウ                                   | 使用中のインタフェースの設定を、操作パネル<br>で変更しようとしました。このインタフェース<br>のプリントジョブが完了するまで待ってくださ<br>い。                                                                                                    |
|--------------------------------------------------|----------------------------------------------------------------------------------------------------|
| ウエカバー ヲ<br>トジテクダサイ                               | プリンタの上カバーが開いています。上カバー<br>を閉じてください。                                                                                                    |
| ウシロカバー ヲ<br>トジテクダサイ                              | プリンタの後カバーが開いています。後カバー<br>を閉じてください。                                                                                                    |
| オナジ メモリカード ヲ<br>サシテクダサイ                          | 誤ったメモリーカードを挿入しています。メモ<br>リーカードを抜いて、正しいメモリーカードを<br>スロットに入れてください。プリンタは再び<br>データの最初から読み取ります。                                                                                            |
| カセット 1 ヲ イレテクダサイ                                 | 給紙カセットが入っていません。表示された番<br>号の給紙カセットを正しく入れてください。オ<br>プションのペーパーフィーダが装着されている<br>場合のみ給紙元の数字が表示されます。                                                                                        |
| カセット 1 ニ<br>ヨウシガアリマセン                            | 給紙元の用紙がなくなりました。表示された給<br>紙元(給紙カセット、多目的トレイまたはオプ<br>ションのペーパーフィーダ)に、要求された用<br>紙を補給してください。                                                                                               |
|                                                  | プリンタの状態を示すメッセージ(「プリント デ<br>キマス」、「シバラク オマチクダサイ」、「データ<br>ショリチュウデス」、「ページガ ノコッテイマ<br>ス」、「ジドウ カイページチュウ」)が交互に表示<br>されます。(コピー枚数を2枚以上に設定してい<br>る場合、「データショリチュウデス」は、交互表<br>示されません。)            |
| カセット 1 カラ キュウシシマス<br>(用紙サイズ / 用紙種類) <sup>†</sup> | 印刷データと一致した給紙カセット内(用紙サ<br>イズ、用紙種類)に用紙がありません。操作パ<br>ネルに表示された給紙カセットに用紙をセット<br>すると、印刷を再開します。オプションのペー<br>パーフィーダが装着されている場合のみ給紙元<br>の数字が表示されます。違う給紙元から印刷を<br>したい場合は、使用説明書の第1章を参照して<br>ください。 |

メッセージ

処置

| カミヅマリデス<br>####################################           | 紙詰まりが起こりました。紙詰まりの場所は、<br>「##」に表示されます。詳しくは 19 ページの<br>「紙詰まりの処置」を参照してください。                                                                                                    |
|-----------------------------------------------------------|----------------------------------------------------------------------------------------------------|
| キュウシケイロ ガ<br>アイテイマス                                       | ペーパーフィーダに給紙カセットが装着されて<br>いないか、正しく装着されていません。給紙カ<br>セットを正しく装着してください。オプション<br>のペーパーフィーダを装着し、下段のペーパー<br>フィーダを給紙元として選択している際に、上<br>段のペーパーフィーダまたはプリンタの給紙カ<br>セットが正しく装着されていない場合に表示さ<br>れます。                             |
| サービスヲ オヨビクダサイ<br>####:0123456                             | 機械的なエラーが発生してプリンタは停止しま<br>した。「#」に4桁の数字やアルファベットが表<br>示され、プリンタの総印刷枚数も同時に表示さ<br>れます。「#」の表示をメモに控え、その後プリ<br>ンタの電源を切り、電源プラグをコンセントか<br>ら抜いてお買い求めの京セラミタジャパン株式<br>会社正規特約店、または弊社お客様相談窓口に<br>ご連絡ください。電話番号は最終ページをご覧<br>ください。 |
| トナー ガ スクナクナリマシタ<br>C,M,Y,K                                | トナーが少なくなりました。表示されている色<br>の新しいトナーコンテナ(シアン(C)、イエロー<br>(Y)、マゼンタ(M)、ブラック(K))に交換し<br>てください。その後、トナーカウンタをリセッ<br>トしてください。                                                                                               |
| トナーヲコウカンシテクダサイ<br>C,M,Y,K<br>トナーヲコウカンシテクダサイ<br>ソウジモシテクダサイ | 2 つのメッセージが交互に表示されます。表示<br>されたの色の新しいトナーキットを使用してト<br>ナーコンテナを交換してください。このメッ<br>セージが表示されているときは、プリンタは動<br>作しません。例えば、「トナーヲコウカンシテク<br>ダサイ C,K」が表示された場合は、シアンとブ<br>ラックのトナーを交換してください。                                      |
| ハードディスク エラー ##<br>カイジョ ヲ オシテクダサイ                          | ハードディスクエラーが起こりました。「##」に<br>そのエラーコードが表示されます。詳しくは使<br>用説明書の第4章を参照してください。[印刷可<br>/解除]キーを押すと、印刷可能な状態に戻りま<br>す。                                                                                                    |

| メッセージ                           | 処置                                                                                                    |
|---------------------------------|----------------------------------------------------------------------------------------------------|
| ハードディスク ノ<br>フォーマット ヲ シテクダサイ    | プリンタに装着されたハードディスクがフォー<br>マットされていません。ハードディスクを<br>フォーマットしてください。詳しくはハード<br>ディスクの使用説明書を参照してください。                                                                                            |
| ハイキトナーボックス ヲ<br>カクニンシテクダサイ      | 廃棄トナーボックスが装着されていないか、ま<br>たは廃棄トナーボックスがほぼ満杯です。廃棄<br>トナーボックスを装着または交換してくださ<br>い。                                                                                                    |
| ハンソウユニット ヲ<br>トジテクダサイ           | 搬送ユニットが開いています。搬送ユニットを<br>閉めてください。搬送ユニットについては、使<br>用説明書の第 4 章を参照してください。                                                                                                    |
| ヒダリカバー ヲ<br>トジテクダサイ             | プリンタの左カバーが開いています。左カバー<br>を閉じてください。                                                                                                    |
| ファイル ガ アリマセン<br>カイジョ ヲ オシテクダサイ  | ハードディスク、RAM ディスク、またはメモ<br>リーカードに指定したファイルがありません。<br>または、仮想メールボックスのトレイにデータ<br>がないか、指定したトレイがありません。自動<br>継続がオンのときは、一定時間が経つと、自動<br>的に印刷を開始します。仮想メールボックスに<br>ついては、使用説明書の第1章を参照してくだ<br>さい。     |
| フェイスダウン トレイ ノ<br>ヨウシヲトリノゾイテクダサイ | フェイスダウントレイが満杯です。フェイスダ<br>ウントレイにある用紙をすべて取り除いてくだ<br>さい。フェイスダウントレイには約250枚まで<br>収納できます。用紙をすべて取り除くと、印刷<br>が再開されます。                                                                           |
| プリンタ ヲ ソウジシテ<br>カイジョ ヲ オシテクダサイ  | プリンタ内部を清掃してください。詳しくは 33<br>ページの「プリンタの清掃」を参照してくださ<br>い。<br>「トナーヲ コウカンシテクダサイ ソウジ モ シ<br>テクダサイ」が表示された後にトナーコンテナ<br>を交換した場合、このメッセージが表示されま<br>す。プリンタ内部を清掃し、[印刷可 / 解除] キー<br>を押すと印刷可能な状態に戻ります。 |

| メッセージ                            | 処置                                                                                                    |
|----------------------------------|----------------------------------------------------------------------------------------------------|
| メモリ ガ フソクシテイマス                   | プリンタの内部メモリーが不足しています。メ<br>モリーを追加してください。または、不必要な<br>ダウンロードフォントやマクロを削除してくだ<br>さい。                                                                |
| メモリーオーバーフロー<br>カイジョ ヲ オシテクダサイ    | プリンタのメモリーが不足しています。ステー<br>タスページを印刷すると、現在のメモリー量を<br>確認することができます。                                                                                |
|                                  | メモリーを増設してください。印刷を再開する<br>には[印刷可/解除]キーを押します。印刷を中<br>止する場合は、[キャンセル]キーを押します。<br>自動継続がオンの場合は、一定時間が経つと自<br>動的に印刷を開始します。詳しくは使用説明書<br>の第1章を参照してください。 |
| メモリカード エラー ##<br>カイジョ ヲ オシテクダサイ  | メモリーカードエラーが起こりました。「##」に<br>エラーコードが表示されています。詳しくは使<br>用説明書の第4章を参照してください。[印刷可<br>/解除]キーを押すと、印刷可能な状態に戻りま<br>す。                                    |
| メモリカード エラー<br>カード ガ ヌカレマシタ       | 読み取り中にメモリーカードが抜かれました。<br>同じメモリーカードをスロットに入れると、プ<br>リンタは再びデータの最初から読み取ります。<br>「オナジ メモリカード ヲ サシテクダサイ」も参<br>照してください。                               |
| メモリカード ノ<br>フォーマット ヲ シテクダサイ      | メモリーカードがフォーマットされてないた<br>め、データの読み取りまたは書き込みができま<br>せん。メモリーカードをフォーマットしてくだ<br>さい。詳しくは使用説明書の第1章を参照して<br>ください。                                      |
| リョウメンインサツ ノ ウエ<br>カバー ヲ トジテクダサイ  | オプションの両面ユニット の上カバーが開いて<br>います。上カバーを閉めてください。                                                                                                   |
| リョウメンインサツ ノ ウシロ<br>ユニット ヲトジテクダサイ | オプションの両面ユニット の後ユニット が開い<br>ています。後ユニット を閉めてください。                                                                                               |

| メッセージ                           | 処置                                                                              |
|---------------------------------|---------------------------------------------------------------------------------|
| リョウメンインサツデキマセン<br>カイジョヲ オシテクダサイ | 両面印刷できない用紙サイズまたは用紙種類が<br>選択されているため、両面印刷ができません。<br>[印刷可/解除]キーを押すと片面で印刷を行い<br>ます。 |
| リョウメンハンテンユニット ヲ<br>ソウチャクシテクダサイ  | 両面ユニットの反転ユニットが装着されていま<br>せん。正しく装着してください。                                        |

† /で区切られたメッセージは交互に表示されます。

## 用紙の収納

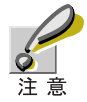

給紙カセットや多目的トレイに用紙をセットする際は、図のよ うに用紙をさばき、平らなところで用紙の端をよく揃えてくだ さい。

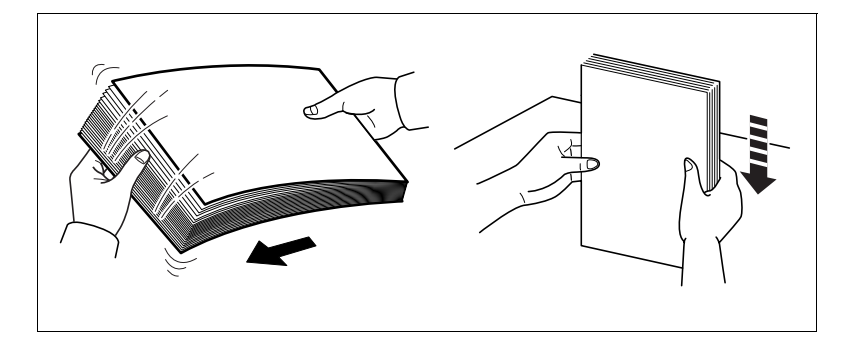

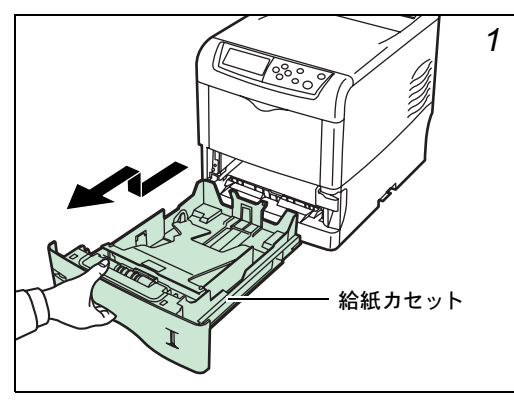

# 

給紙カセットを、図のように引き出してください。

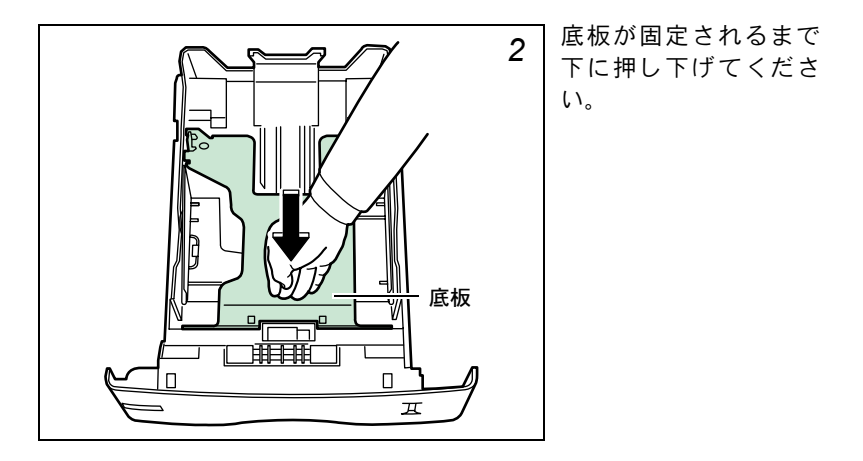

用紙サイズは図のように、給紙カセットに刻印されています。

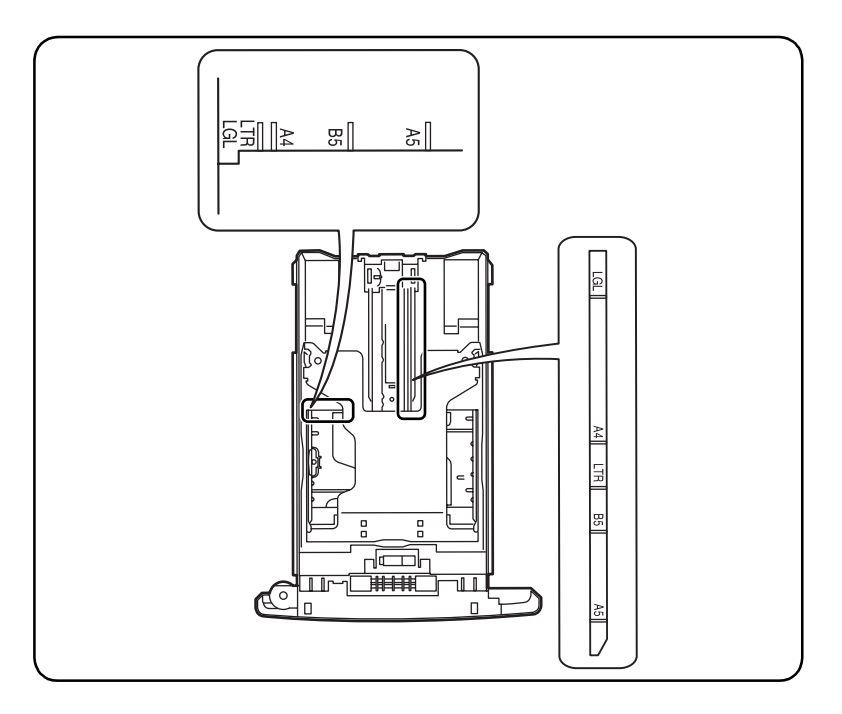

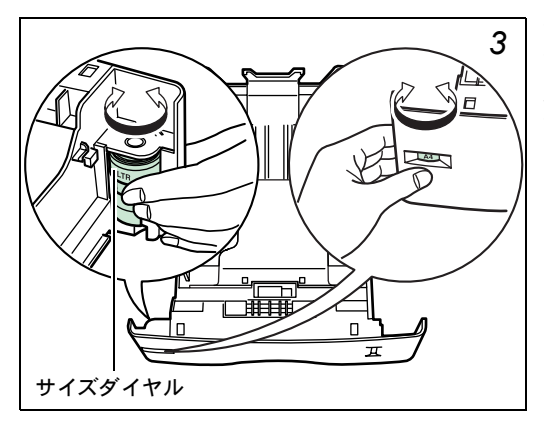

サイズダイヤルを回し て、使用する用紙サイズ が見えるように合わせ てください。

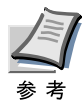

定形外の用紙を使用する場合は、サイズダイヤルを OTHER に セットしてください。その際は操作パネルからその用紙サイズ を設定することが必要です。使用説明書の第1章を参照してく ださい。

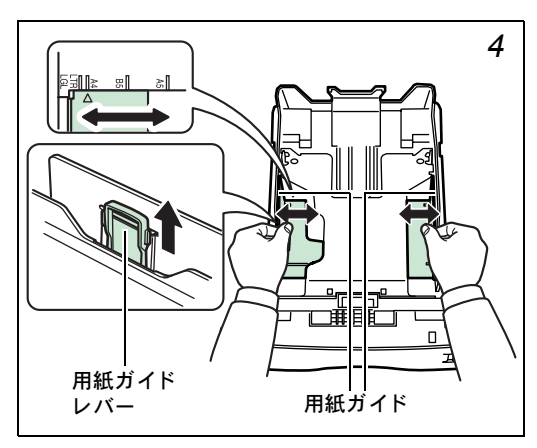

左右の用紙ガイドの位 置を調整します。用紙ガ イドレバーを引き上げ ながらスライドさせて、 使用する用紙サイズに 合わせてください。

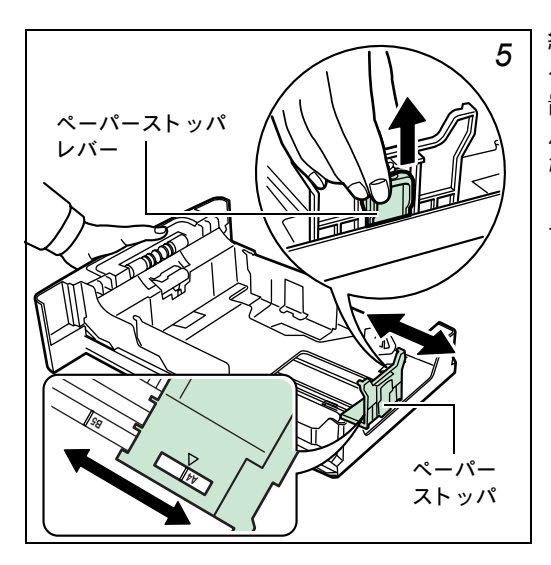

給紙 カセット 後部の ペーパーストッパの位 置を調整します。ペー パーストッパレバーを 引き上げながらスライ ドさせて、使用する用紙 サイズに合わせてくだ さい。

不定形サイズの用紙をセットするときは、用紙ガイドとペーパーストッパ を確実に用紙に合わせるために、いったん広げて、用紙をセットしてから 合わせてください。

用紙の端をそろえて、図のように給紙カセットに入れてください。

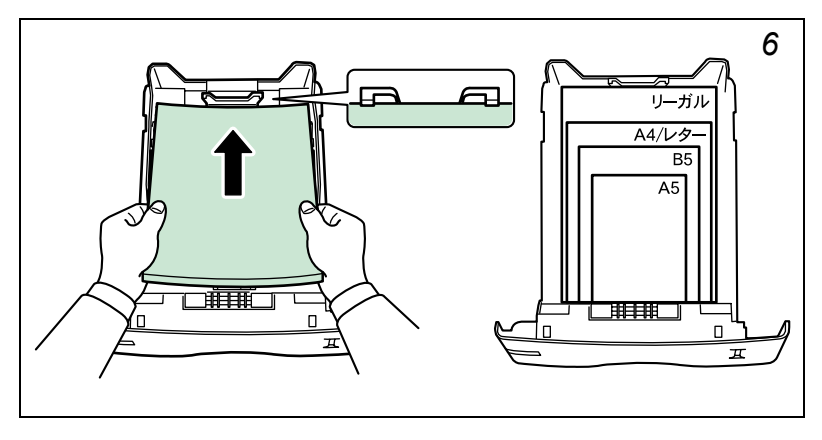

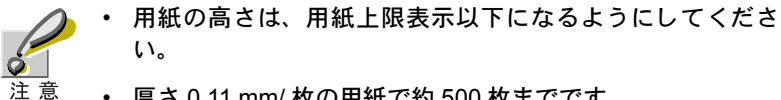

• 厚さ 0.11 mm/ 枚の用紙で約 500 枚までです。

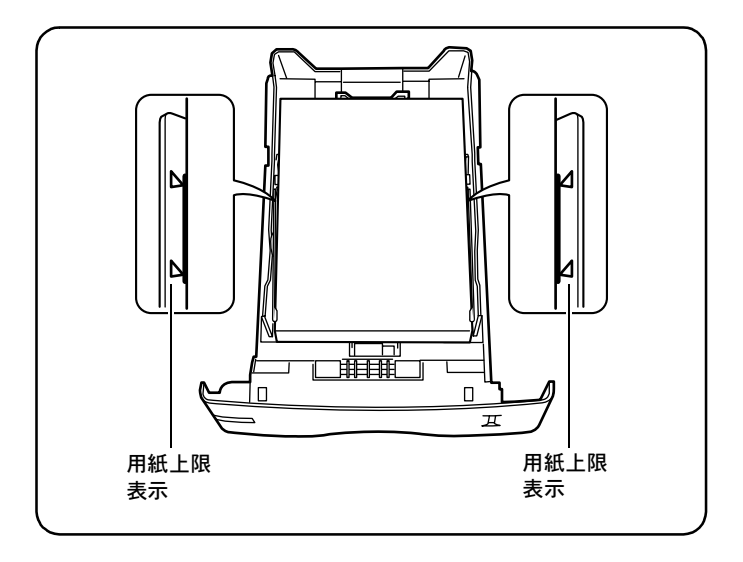

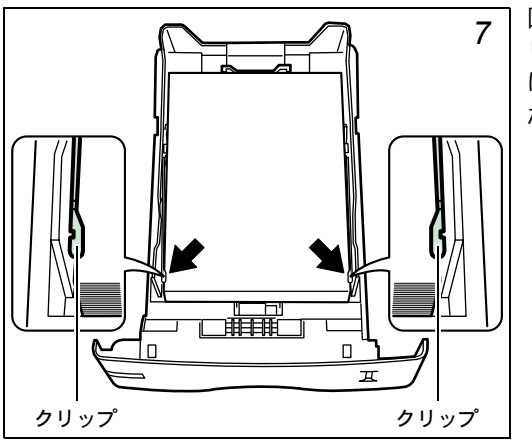

図のように、左右のク リップの下になるよう に用紙をセットしてく ださい。

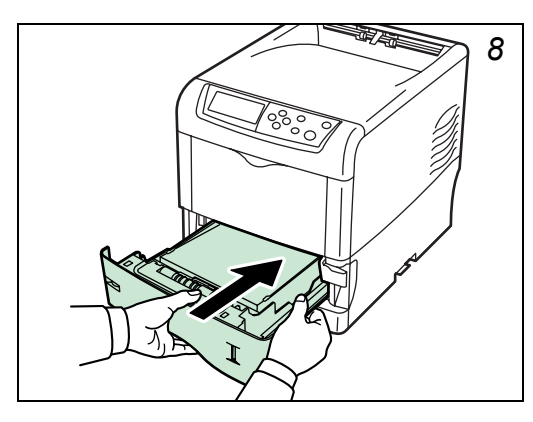

給紙カセットを奥まで 押し込んでください。

給紙カセット前面の右側に用紙残量表示があります。用紙の残量に合わせ て表示が上下します。

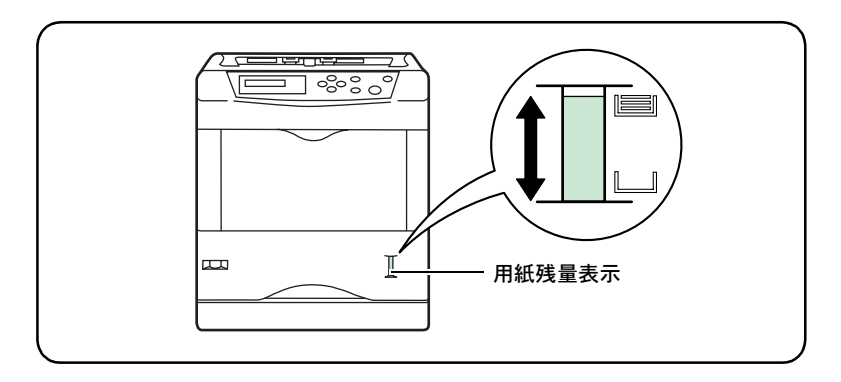

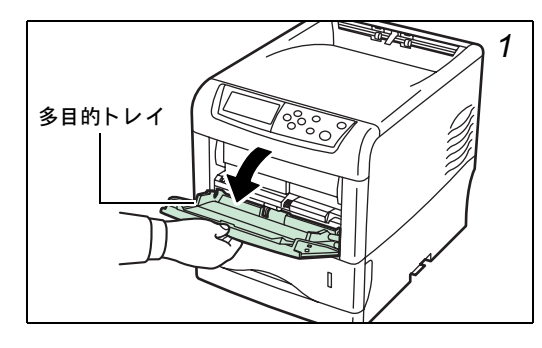

#### 多目的(MP)トレイの 用紙の収納

多目的トレイを手前に、 止まるまで開いてくだ さい。

サブトレイを引き出し てください。

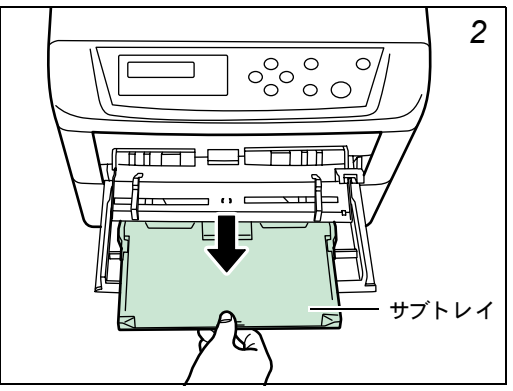

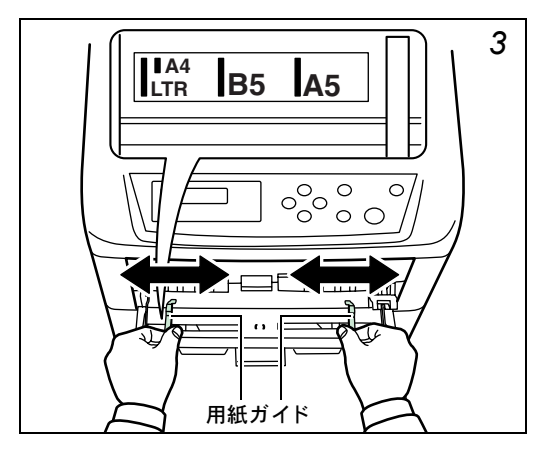

用紙ガイドの位置を調 整します。用紙サイズは 多目的トレイに刻印さ れていますので、用紙ガ イドをスライドさせて、 使用する用紙サイズに 合わせてください。

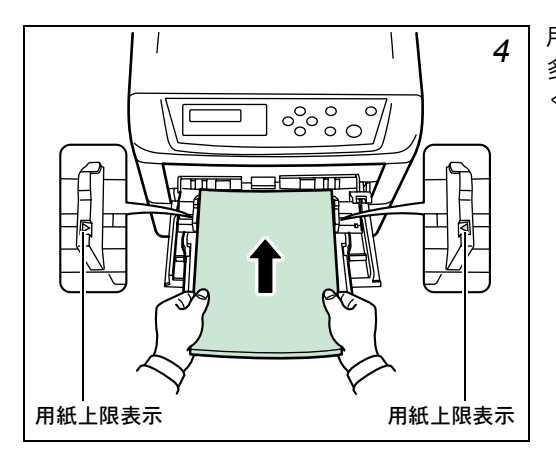

用紙の先端をそろえて、 多目的トレイに入れて ください。

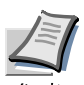

- 必ず用紙上限表示以下になるようにしてください。
- すでに印刷されている用紙の裏面を使用するときなど、用紙 がカールしている場合は、まっすぐにのばしてからセットし てください。

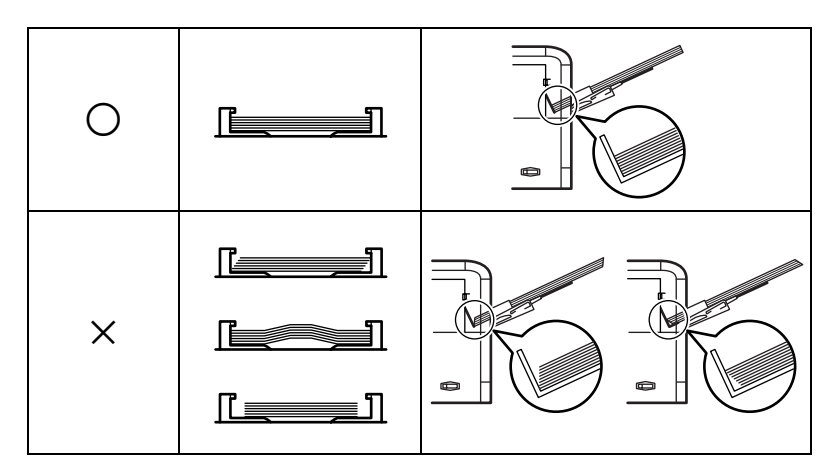

プリンタの操作パネルで、多目的トレイの用紙サイズを設定してください。詳しくは使用説明書の第1章を参照してください。

#### 紙詰まりの処置

プリンタ内の給紙経路は、次の図のとおりです。紙送り経路を理解してお くと、紙詰まりの処置が容易になります。

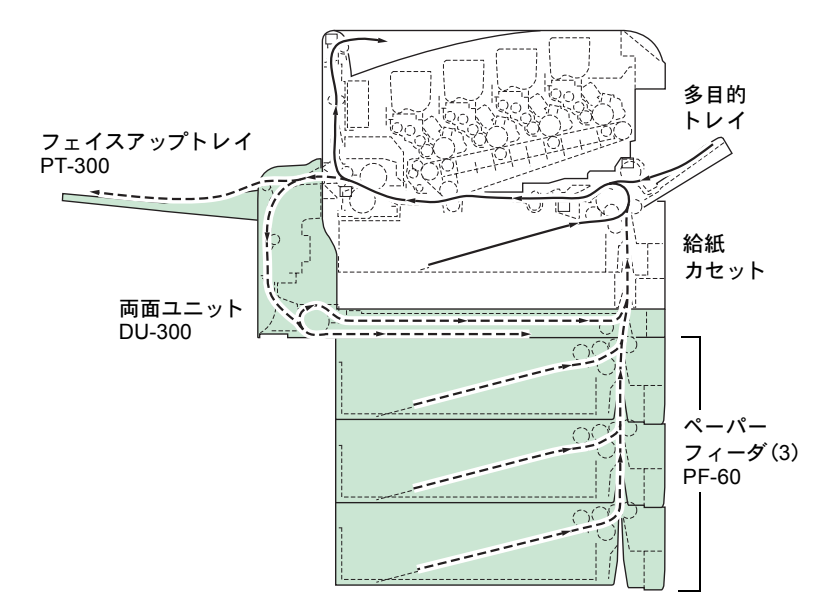

紙詰まりが発生した場合の対処方法は、次ページからの説明をお読みくだ さい。

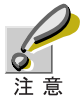

詰まった用紙を取り除く際は、プリンタ内に紙片を残さないよ うご注意ください。

#### 給紙カセット内での紙詰まり

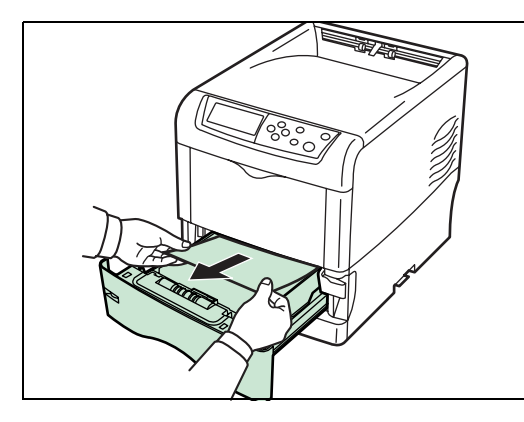

給紙カセットを引き出 し、詰まった用紙を取り 除いてください。

「カセット 1」で紙詰まりが起きたときは、搬送ユニットを開閉してくだ さい。紙詰まりのエラーが解除されます。

#### 搬送ユニットでの紙詰まり

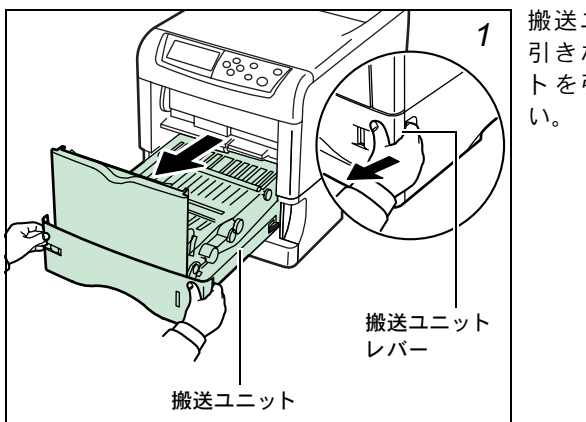

搬送ユニットレバーを 引きながら搬送ユニッ トを引き出してくださ い

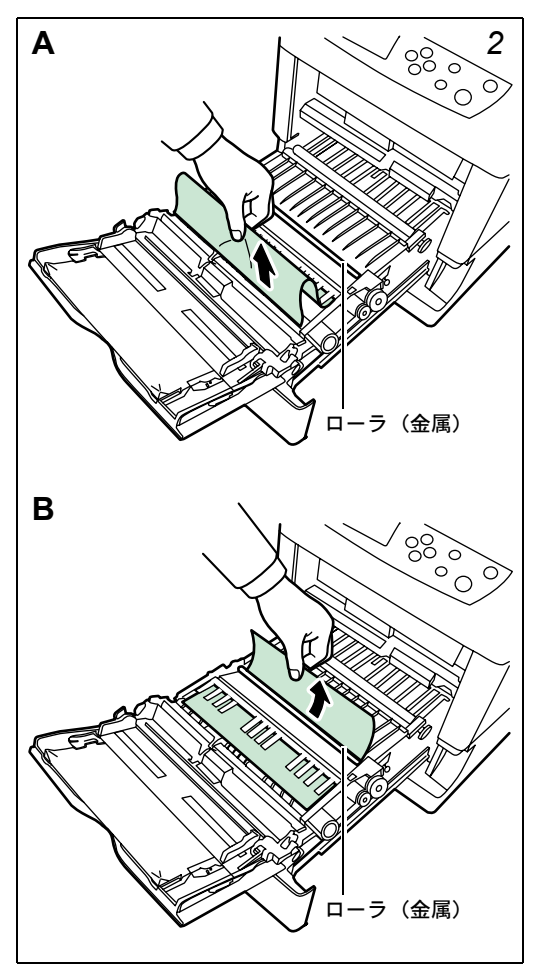

図Aのような紙詰まりの ときは、用紙の中央から 引き出して取り除いて ください。

図Bのような紙詰まりの ときは、用紙の先端から 引き出して取り除いて ください。

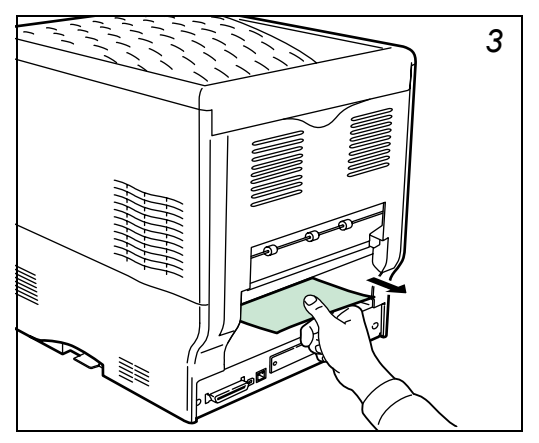

プリンタの後側を確認 してください。詰まって いる用紙が奥に見えて いる場合は、図のように 取り除いてください。

搬送ユニットを元に戻してください。

#### 後カバー内部での紙詰まり

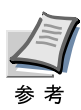

プリンタ後部にオプションのフェイスアップトレイを装着して いるときは、先にフェイスアップトレイを取り外してください。

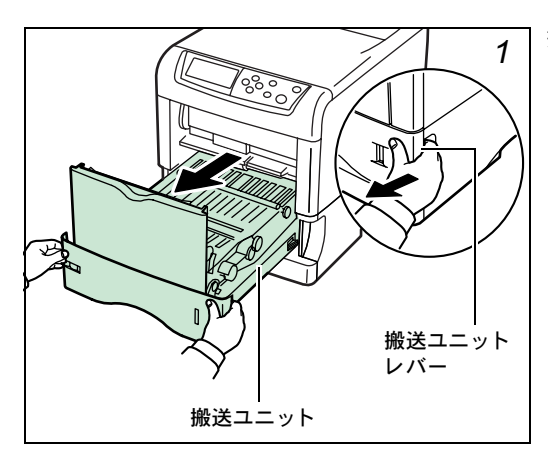

搬送ユニットレバーを 引きながら搬送ユニッ トを引き出してくださ い。

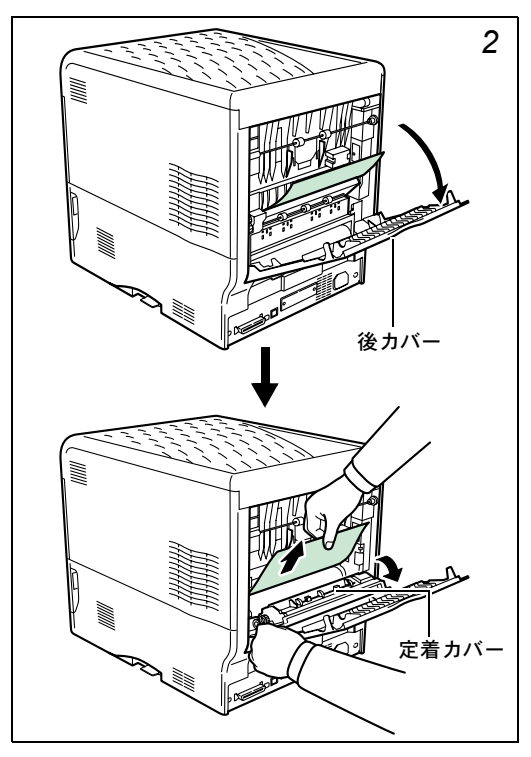

後カバーと定着カバー を開いて、詰まった用紙 を取り除いてください。

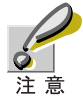

定着カバー内部は高温になっています。火傷のおそれがありま すので、用紙を取り除く際はご注意ください。

搬送ユニットを元に戻し、定着カバーと後カバーを閉じてください。

### 多目的(MP)トレイでの紙詰まり

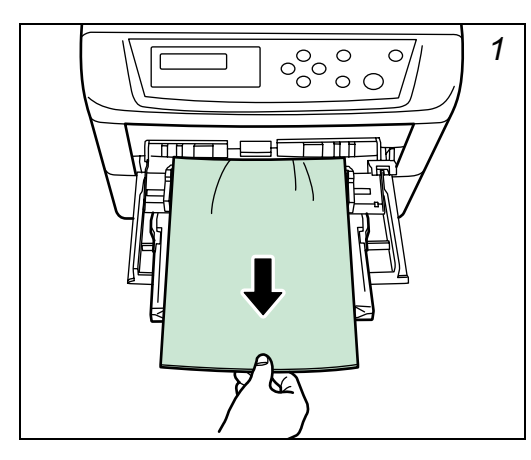

多目的トレイに詰まっ た用紙を取り除いてく ださい。

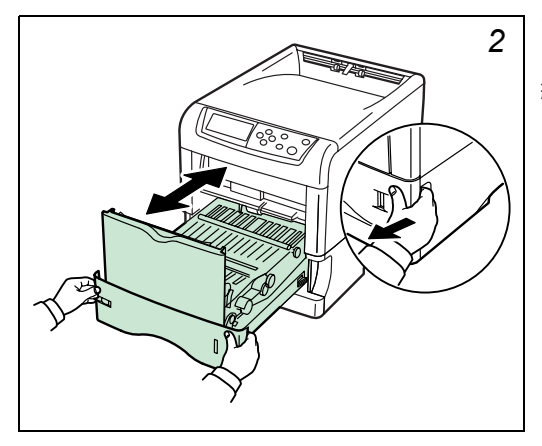

プリンタの搬送ユニッ トを開閉してください。 紙詰まりのエラーが解 除されます。

#### トナーコンテナの交換

1本のトナーコンテナで印刷可能な枚数は、印刷データ(どれだけのト ナーを使うか)によって変わります。用紙が A4 またはレターサイズで、 印刷部分の割合が5%(典型的ビジネス文書の比率)の場合、平均的な印 刷可能枚数は次のとおりです。<sup>†</sup>

| トナーの色 | ト <i>ナーコンテナの寿命</i><br>(印刷枚数) |
|-------|------------------------------|
| ブラック  | 8,000 ページ                    |
| シアン   | 8,000 イメージ                   |
| マゼンタ  | 8,000 イメージ                   |
| イエロー  | 8,000 イメージ                   |

例えば、次のようなメッセージが表示されたら、新しいトナーコンテナを 準備してください。

トナー ガ スクナクナリマシタ C

これは、トナーの残量が少ないことを示すメッセージです。この段階では まだ交換しなくても大丈夫ですが、以下のメッセージが表示された場合 は、トナーが無くなりましたので直ちに新しいトナーコンテナに交換して ください。

トナーヲ コウカンシテクダサイ C

<sup>†</sup> プリンタに付属のトナーコンテナは、各色約 4,000 イメージです。

#### トナーコンテナの交換

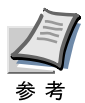

トナーコンテナの交換は、プリンタの電源を入れたまま行うこ とが可能です。

トナーコンテナを交換するときは、まずメッセージを確認し、交換が必要 なトナーの色を確認してください。ここでは、ブラック(K)のトナーコ ンテナの例で説明します。他の色のトナーコンテナも、交換手順は同じで す。

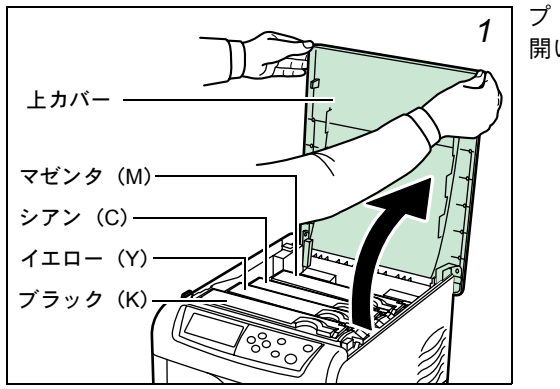

プリンタの上カバーを 開いてください。

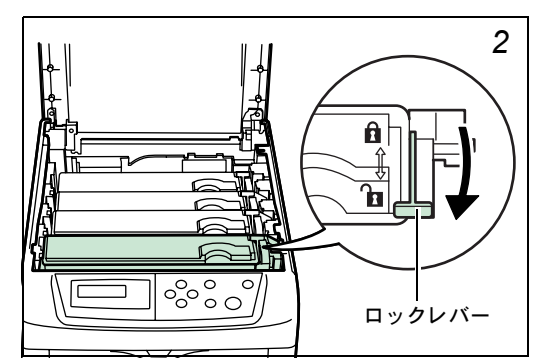

トナーコンテナのロッ クレバー(青色)を(か) マーク位置まで手前に 引いてください。

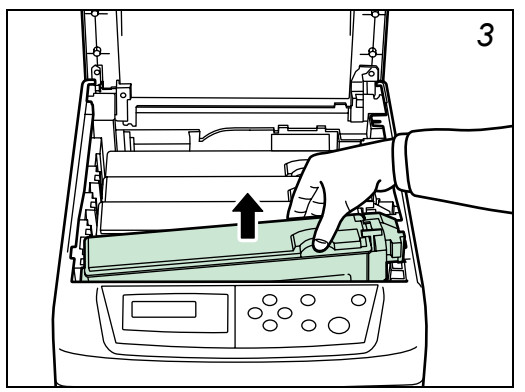

図のように古いトナー コンテナをゆっくりと 取り外してください。

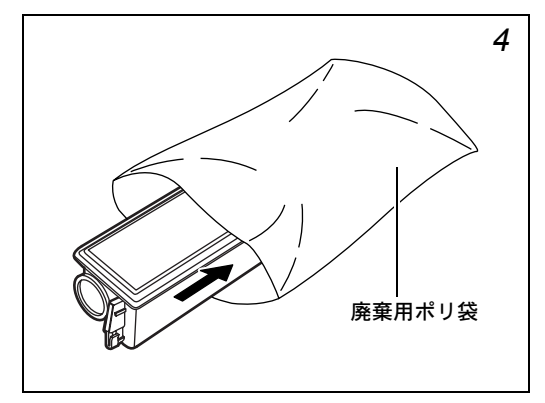

取り出した古いトナー コンテナは、トナーが飛 散しないように付属の 廃棄用ポリ袋に密封し て処理してください。

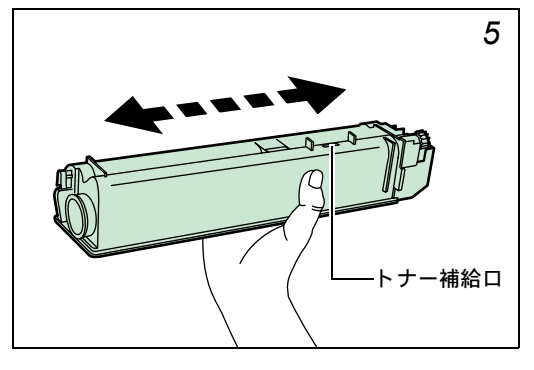

新しいトナーコンテナ をトナーキットから取 り出してください。内部 のトナーが均一になう うに、注意などの刻印 スラに5~6回振って ください。そのの際、ト ナーコンテナ中央部補 給口に手を触れないで ください。

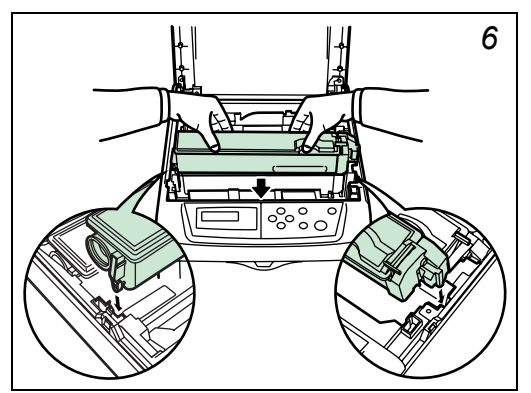

新しいトナーコンテナ の刻印表示面を上側に し、左右のミゾに正しく 合わせて、水平にプリン タに装着してください。

トナーコンテナを押し て、カチッと音がするま で確実に装着してくだ さい。

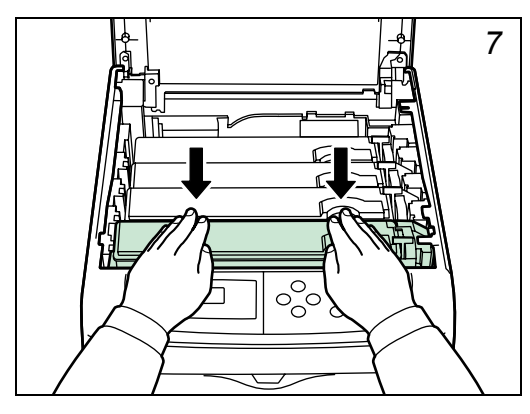

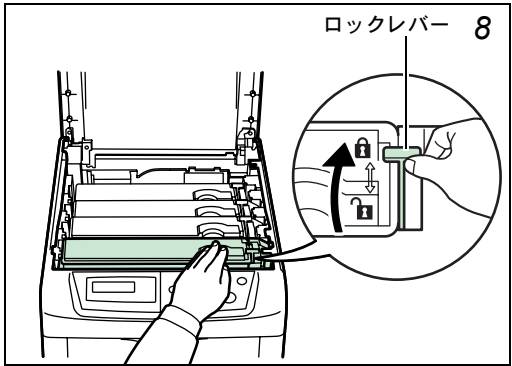

トナーコンテナを押さ えながら、トナーコンテ ナのロックレバー(青 色)を奥側の(**1**)マー ク位置まで押してくだ さい。 その他の色のトナーコンテナを交換する場合にも、同じ手順で行ってください。

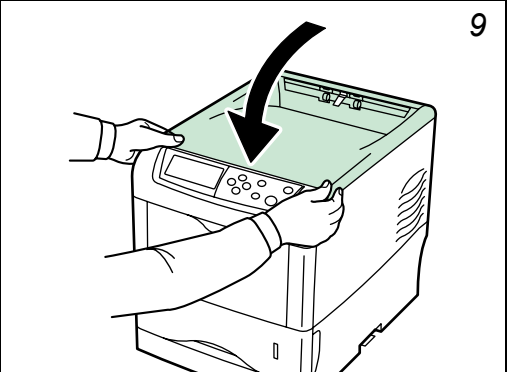

上カバーを閉じてくだ さい。

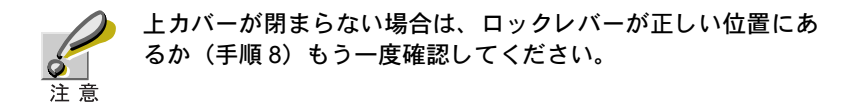

次ページの廃棄トナーボックスの交換へ進んでください。

#### 廃棄トナーボックスの交換方法

トナーコンテナを交換したときは、廃棄トナーボックスも同時に新しい廃 棄トナーボックスに交換してください。交換用の廃棄トナーボックスは、 新しいトナーキットに付属しています。

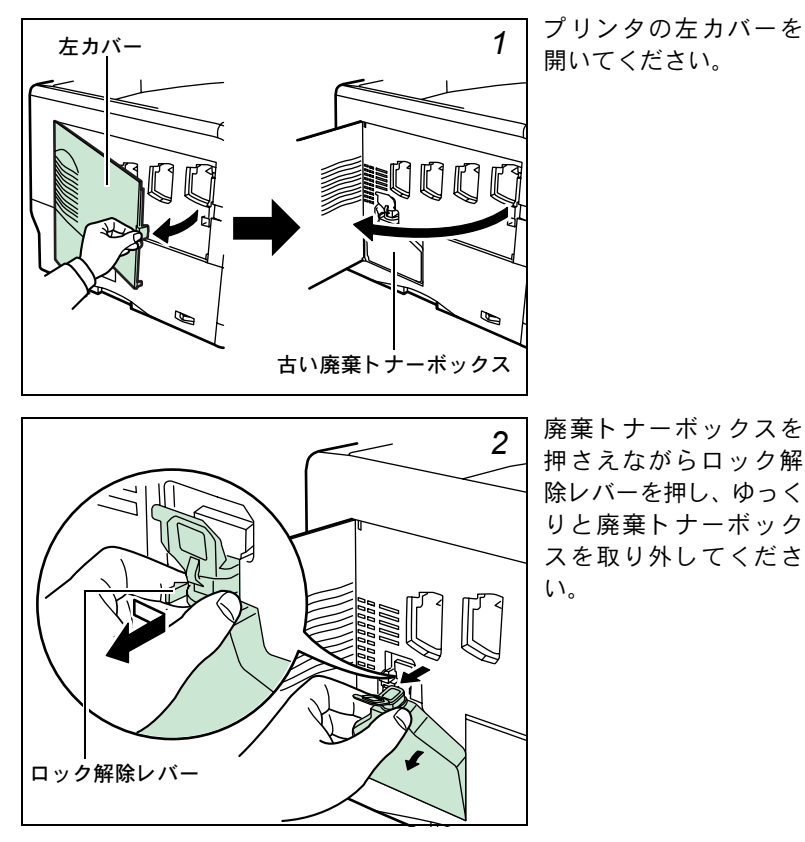

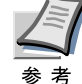

廃棄トナーボックスを取り外すときは、トナーがこぼれないように注意してください。キャップが開いている状態で廃棄ト ナーボックスを下に向けたりしないでください。

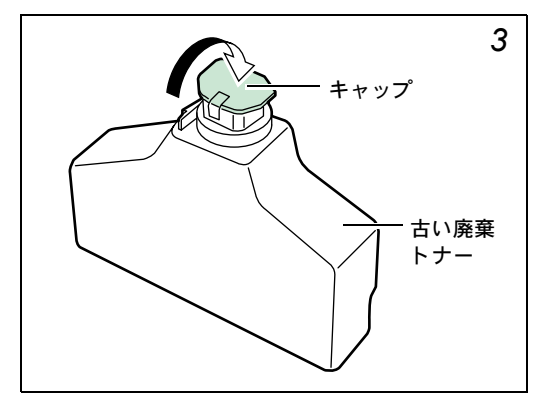

取り出した古い廃棄ト ナーボックスに、図のよ うにキャップをしてく ださい。

古い廃棄トナーボック スは、トナーが飛散しな いよう、付属の廃棄用ポ リ袋に密封して処理し てください。

4

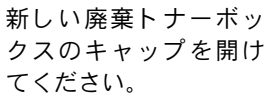

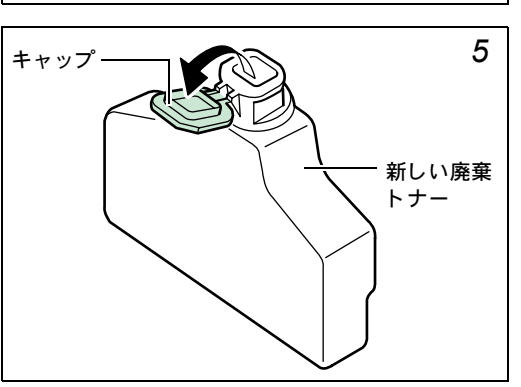

廃棄用ポリ袋

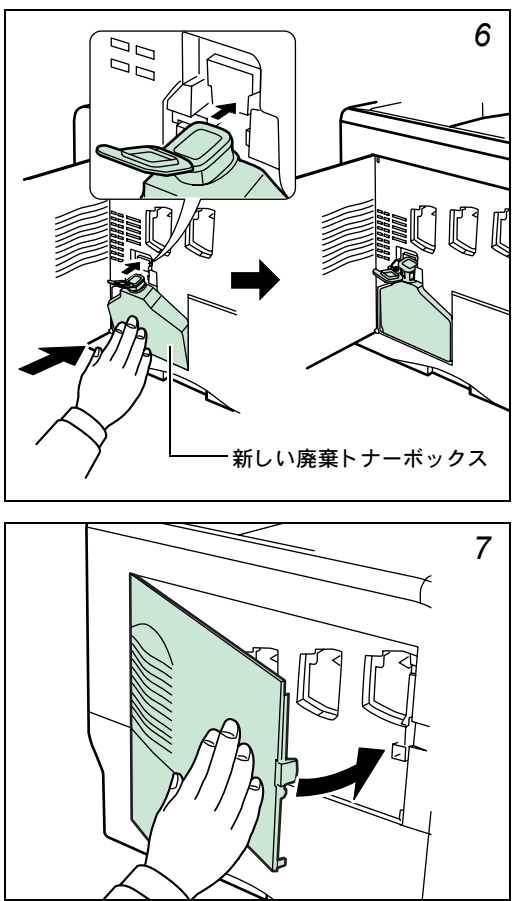

図のように新しい廃棄 トナーボックスの下側 を装着部に合わせ、ロッ クされるまで押し込ん で、プリンタに装着して ください。

廃棄トナーボックスが 正しく装着されている ことを確認し、左カバー を閉めてください。

トナーコンテナの交換後は、プリンタ内部の清掃を行ってください。次 ページからのプリンタの清掃を参照してください。

## プリンタの清掃

トナーコンテナを交換したときは、その後で必ず次の部品の清掃を行って ください。

- ・ チャージャワイヤ
- グリッド部
- ・ 搬送ユニット

最良の印刷品質を保つために、トナーコンテナ交換時以外にも月に1回程 度はプリンタ内部を清掃することをおすすめします。

また、印刷にスジなどの汚れが出たり、印刷が薄かったりぼやける場合な どはレンズを清掃してください。レンズの清掃については、使用説明書の 第3章を参照してください。

#### メインチャージャの清掃

メインチャージャは各色ごとに4個あります。交換したトナーコンテナと 同じ色のメインチャージャを清掃してください。ここでは例としてブラッ クのメインチャージャを清掃します。

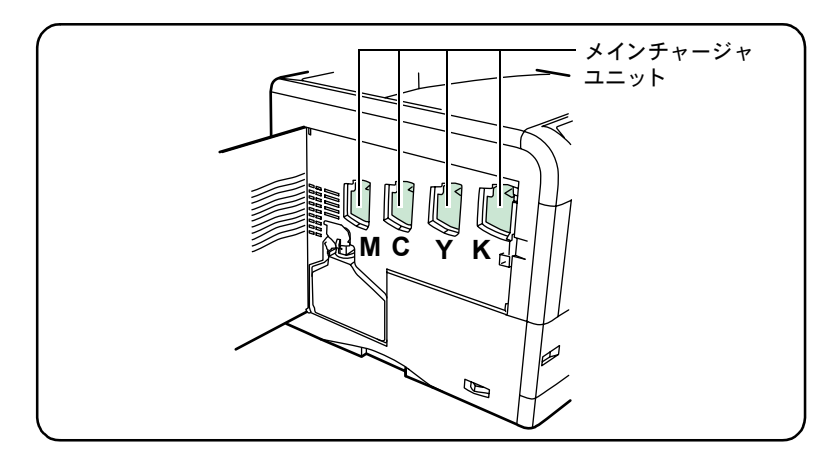

プリンタの左カバーを 開けてください。

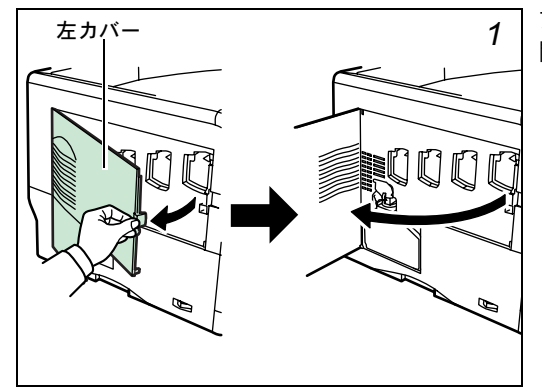

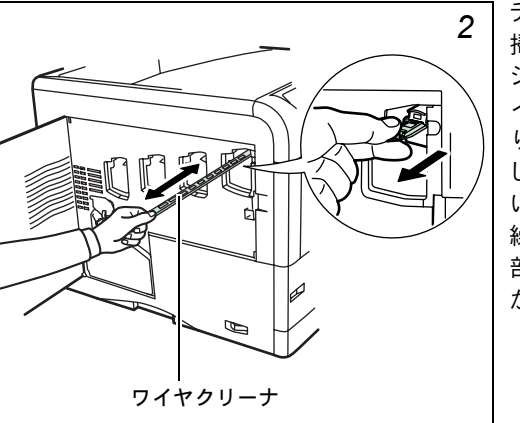

チャージャワイヤを清 掃します。メインチャー ジャユニットにあるワ イヤクリーナを、ゆっく りと止まるまで引きさ い。この動作を2、3回 繰り返してください。内 部のチャージャワイヤ が清されます。

ワイヤクリーナは、確実に元の位置まで戻してください。

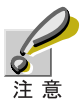

ワイヤクリーナが確実に元に戻されていない場合、縦線が印刷 される場合があります。

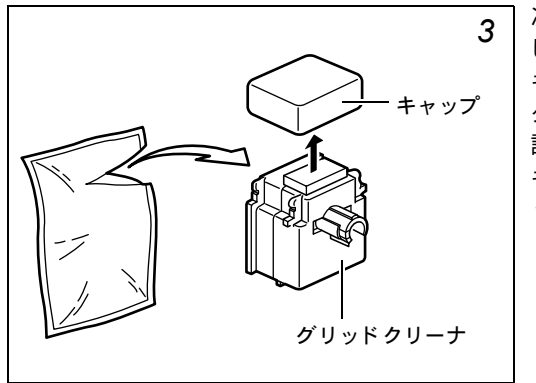

次に、グリッド部を清掃 します。新しいトナー キットに付属している グリッドクリーナを保 護袋から取り出し、 キャップを取り外して ください。

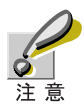

グリッドクリーナのスポンジ部分は水を含んでいます。この部 分の乾燥を避けるため、手早く清掃してください。

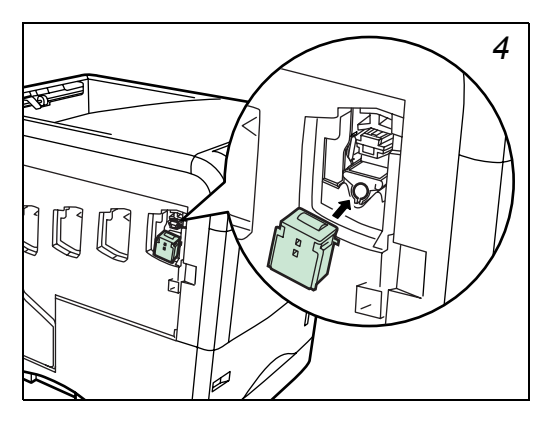

グリッドクリーナの パッド側(スポンジ部 分)を上にし、図のよう にプリンタに取り付け てください。

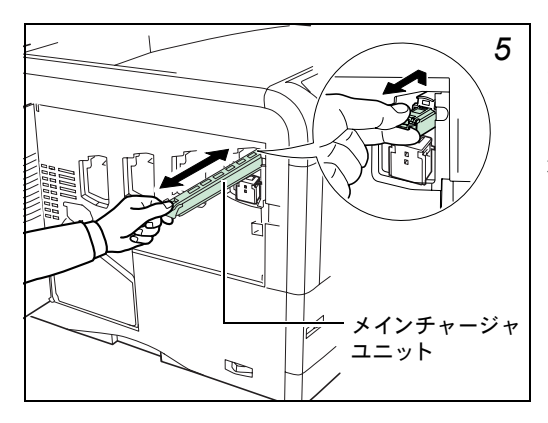

メインチャージャユ ニットを軽く持ち上げ て引き出し、また戻すと いう動作を2、3回繰り 返してください。グリッ ド部が清掃されます。

メインチャージャユニットは、確実に元の位置へ戻してください。

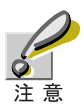

メインチャージャユニットが確実に元に戻されていない場合、 用紙全面にベタで印刷されることがあります。

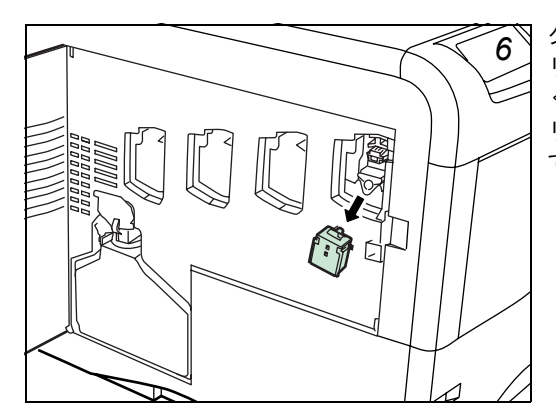

グリッドクリーナをプ リンタから取り外して ください。グリッドク リーナは再利用しない でください。

その他の色のメインチャージャのグリッド部を清掃する場合も、同じ手順 で行ってください。

左カバーを閉じてくだ さい。

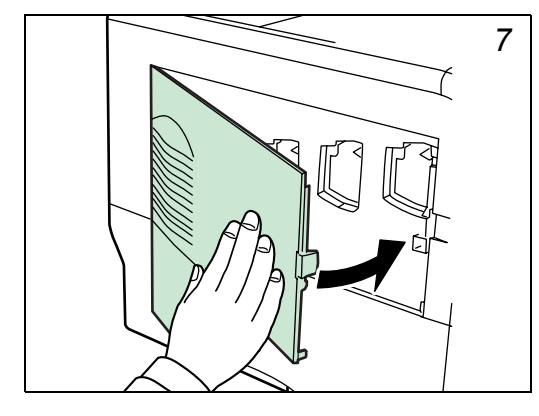

#### 搬送ユニットの清掃

搬送ユニットが汚れると、印刷した用紙の裏が汚れるなどの問題が起こる 場合があります。搬送ユニットは次の手順で清掃してください。

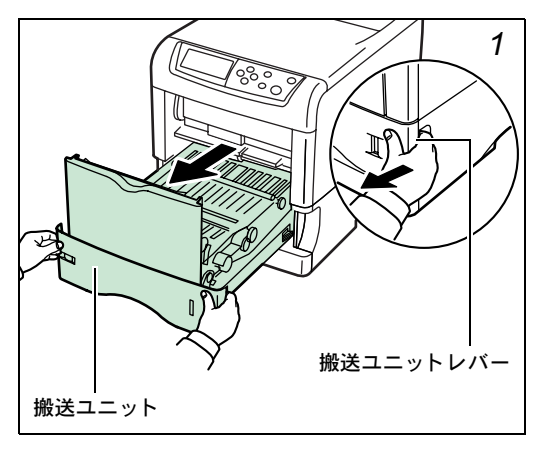

搬送ユニットレバーを 引いて、搬送ユニットを 引き出してください。

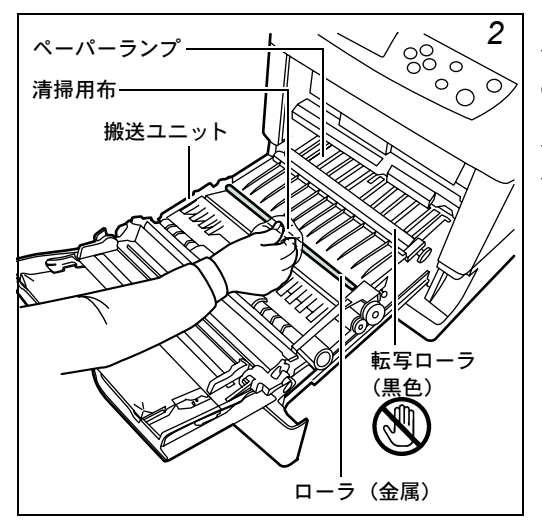

トナーキットに付属し ている清掃用布で、金属 のローラに付着してい る紙粉やペーパーラン プ上の汚れを拭き取っ てください。

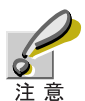

清掃中は転写ローラ(黒色のローラ)に触れないようにご注意 ください。印刷品質が低下する原因になります。

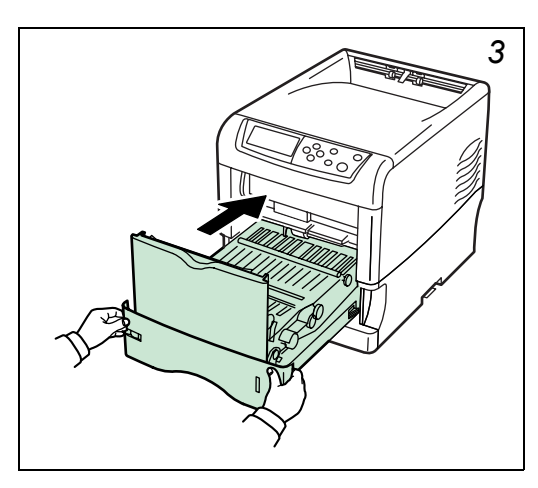

搬送ユニットを元に戻 してください。

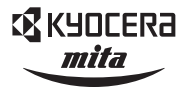

Kydcera お客様相談窓口のご案内

京セラミタ製品についてのお問い合わせは、下記のナビダイヤルへご連絡 ください。全国どこからでも市内通話料金でご利用いただけます。

# 京セラミタ株式会社 京セラミタジャパン株式会社

〒103-0023 東京都中央区日本橋本町1-9-15 TEL 03-3279-2112

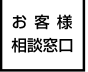

**20570-046562** <sup>受け時間</sup> ・9:00-12:00 • 13:00~17:00 (但し、土曜日、日曜日及び祝日は除く) ナビタイヤル 市内通話料金でご利用いただけます。

| 札   | 幌  | 011-862-2631 | 富 | 山 | 0764-24-3531 |
|-----|----|--------------|---|---|--------------|
| 仙   | 台  | 022-232-3225 | 大 | 阪 | 06-6764-3210 |
| さいた | こま | 048-666-4515 | 神 | 戸 | 078-651-7500 |
| 東   | 京  | 03-3279-2050 | 高 | 松 | 087-861-3861 |
| 横   | 浜  | 045-471-0248 | 広 | 島 | 082-295-2001 |
| 名 古 | 屋  | 052-582-7413 | 福 | 畄 | 092-441-2721 |
|     |    |              |   |   |              |

京セラミタの情報は、インターネットでご覧いただけます。http://www.kyoceramita.co.jp/support/